### 『Global Sequencer』とは

この作品は、浜松市が推進している、音の新たな可能性を求めるサウンドデザインの取り組みの一環として、スズキユウリ氏の協力のもと制作したものです。世界中で投稿された音が偶然に組み合わさることで、 新たなサウンドが生まれます。音と創る新たなコミュニケーションのカタチをぜひ体感してください。

-2つの使い方-

- ●自分の音を投稿できる「投稿モード」
- ●投稿された音を組み合わせてその時だけの音を創る「シーケンサーモード」 ※シーケンサーモードで創った音は、SNS でシェアすることもできます!

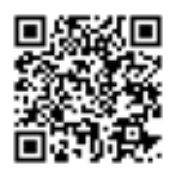

# Yuri Suzuki

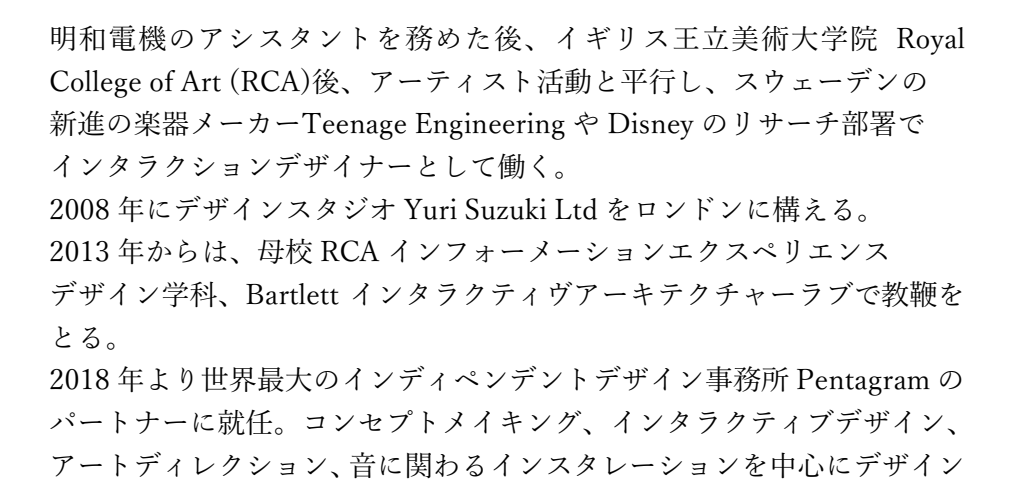

©swarovski\_yurisuzuki\_011 by Mark Cocksedge

#### スズキュウリ氏からのメッセージ

2019年末からパンデミックが始まりました。パラダイムシフトが起こり、私たちの コミュニケーションが変わり、実際の触れ合いがなくなり、インターネットや電話を通し たコミュニケーションがメインになりました。

コンサルティングを行なっている。

2021年に入り状況は改善されたものの、まだパンデミックは続いています。この グローバルシーケンサーはオンラインを通じて音で世界とつながる試みです。

音をシェア、閲覧するだけではなく、その音を使い自分の音楽を創ることのできる作品で す。スマートフォンやパソコンなどのインターネットを使える環境があれば、シンプルな 動作で、音楽が苦手な人でも楽しく音楽が創れます。

このプロジェクトは浜松市だけではなくユネスコ全体に広がるプロジェクトです。そして、 これから数年にわたり拡張し続けていく息の長いプロジェクトになります。皆さんが、 このグローバルシーケンサーを使いどのようなクリエーションを行うか楽しみです。

## 音を投稿して世界とつながろう 🎶

# 「グローバルシーケンサー」投稿モードの使い方

(1)インターネットで「グローバルシーケンサー」の

サイトを開きます。

www.GlobalSequencer.com F Global Sequence

日本語

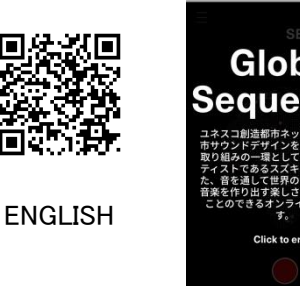

③地球の上のカラフルな点は、音が投稿された 地点を表しています。点にタッチすると、その地点 で投稿された音を聞くことができます。

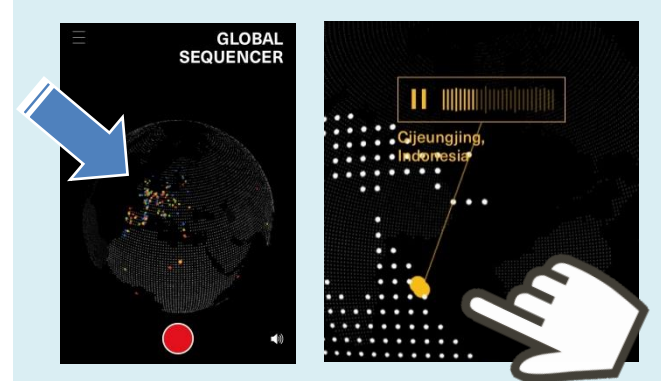

⑤録音が終わるとこのような表示が出ます。 投稿するときは↓をタッチします。

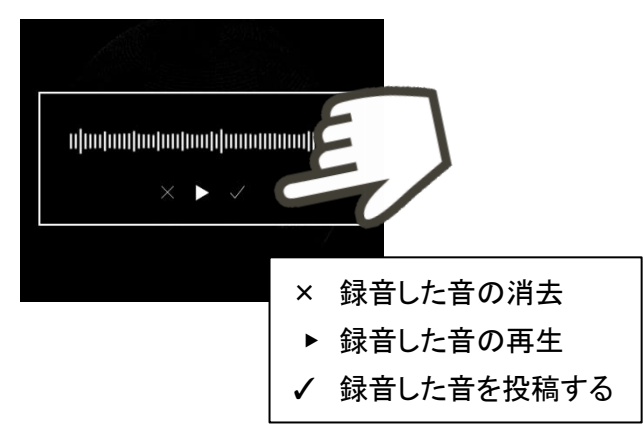

②画面をタッチすると地球のイメージが表示されま す。ピンチイン、ピンチアウトで地球の大きさが変 わります。

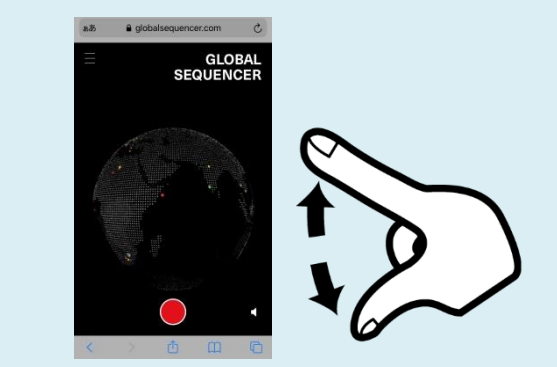

④音を録音してみましょう。下にある赤色のボタン を押すと3秒のカウント後、録音が始まります。もう 一度赤色のボタンを押すと録音が終わります。

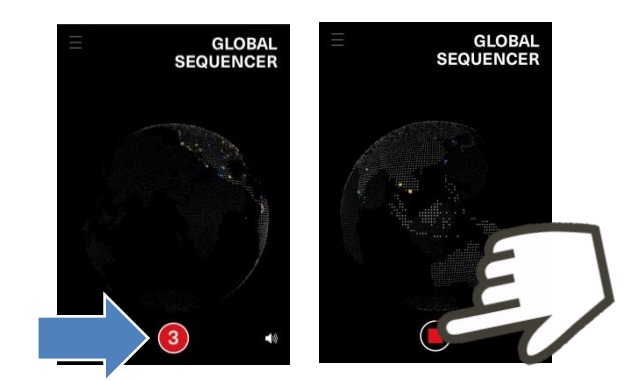

⑥このような画面が表示されたら、投稿の完了で す。下の continue ボタンを押すと、元の画面に戻り ます。いろいろな音を何度でも投稿することができ

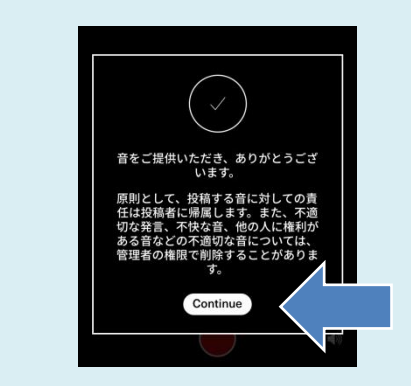

※屋外で録音をするときは、周囲の状況にご注意ください。 ※グローバルシーケンサーのご利用は無料ですが、別途、通信料がかかります。 ※投稿された音が地球のイメージに表示されるまでには、多少の時間差があります。

ます。

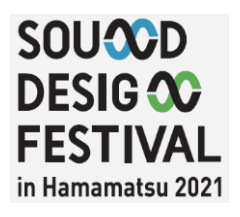

# 投稿された音を組み合わせて新しい音を創造しよう 🎶

# 「グローバルシーケンサー」シーケンサーモードの使い方

①インターネットで「グローバルシーケンサー」の

- サイトを開きます。
- ☞ www.GlobalSequencer.com

③四角いマークをタッチして「シーケンサーモード」 に切り替えてみましょう。

平面になった地球のイメージが表示されます。

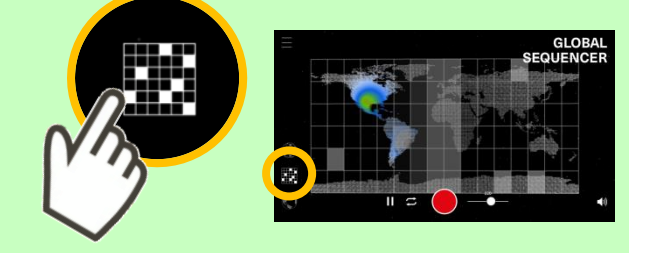

⑤いくつかのマスを選ぶと、音を組み合わせること ができます。下のボタンを押すと、マスがランダム に選ばれます。

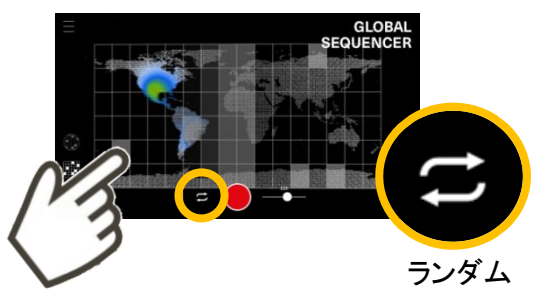

⑦球体にタッチしたまま、指を上下左右に動かして みましょう。ターンテーブルのようにスクラッチする

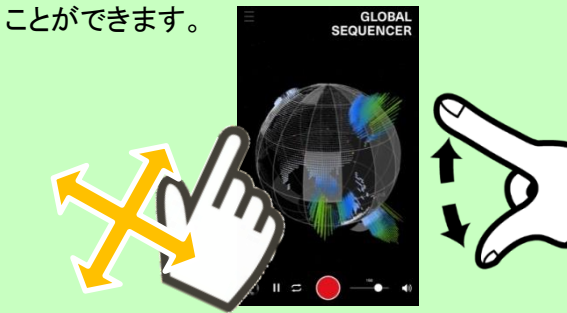

②画面をタッチすると地球のイメージが表示されま す。左下に小さなマークがあります。小さい地球の マークをタッチすると「投稿モード」の画面に変わり

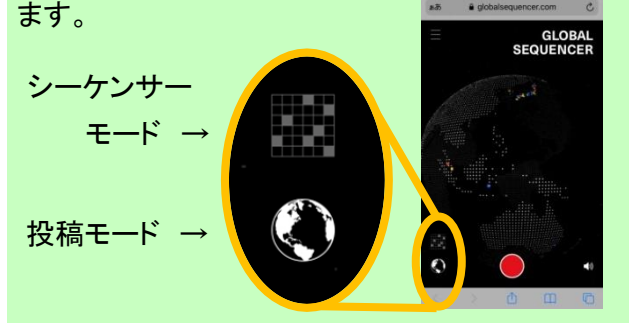

④投稿モードで投稿された音が、イメージ上にカラ フルな点で示されています。投稿モードに切り替え ると、個々の音を聞くことができます。

シーケンサーモードではマスをタッチすると、その 箇所にある音の一部がランダムで再生されます。

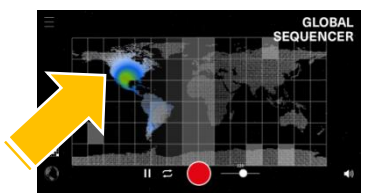

⑥マス目のある球体マークをタッチします。球体の 地球のイメージに変わります。

球体のイメージのときは、白いマスは自動的にラン

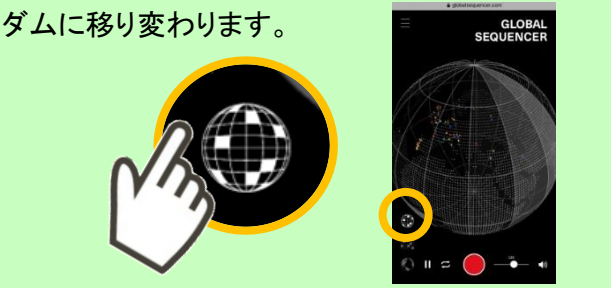

⑧右下のバーで音のピッチを変えることができます。音を組み合わせたり、スクラッチしながら、あなただけの音をつくってみましょう。

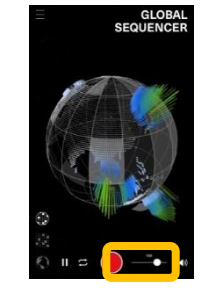

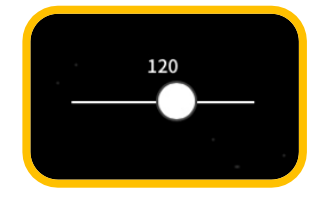

<sup>←</sup> 遅く 速く →

⑨音を録音してみましょう。下の赤いボタンを押す とカウントの後、録音が始まります。もう一度押すと 終了します。

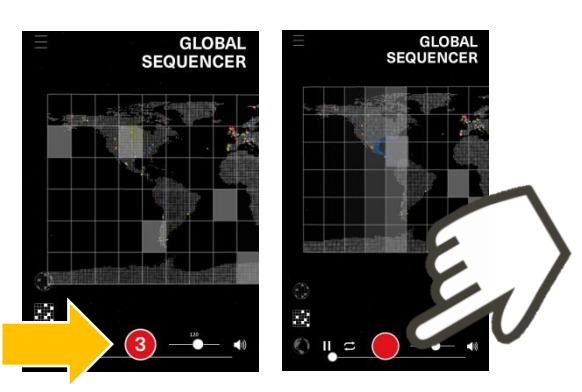

①録音が終わると、このような画面が出ます。 表示が 100%になるまでお待ちください。

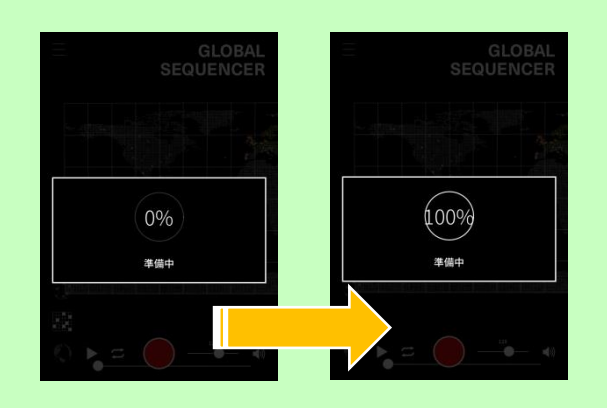

③作った音はメールや SNS で共有したり、 mp4 ファイル形式で保存したり、リンクをコピーして メールなどに貼り付けることができます。

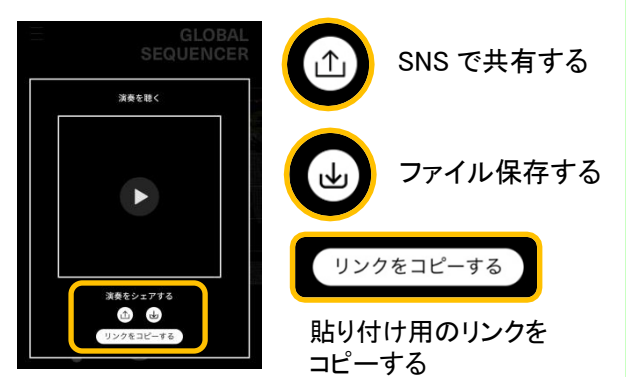

⑩球体のイメージに切り替えれば、スクラッチしながら録音することもできます。

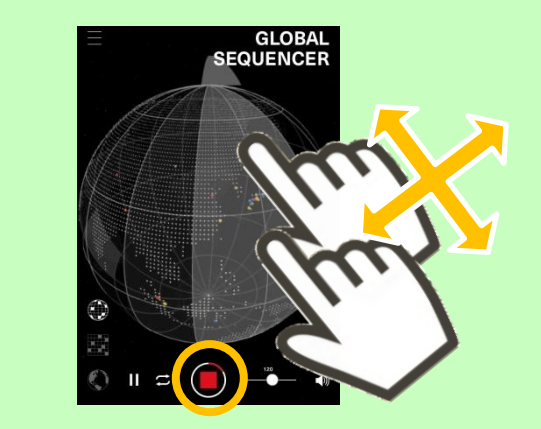

 ⑫このような画面に変われば完了です。
 ・ボタンをタッチすると作った音が再生されます。

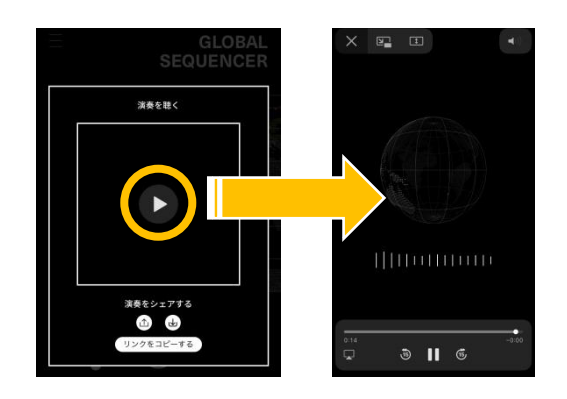

つくった音は「#HamamatsuSDF2021」をつけて、 SNS でシェアしてみてください♪

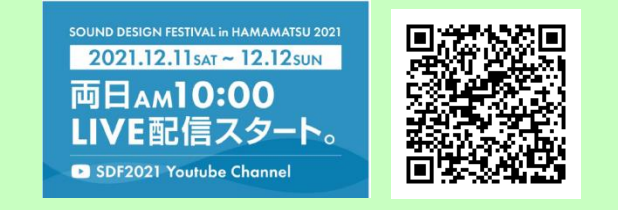

サウンドデザインフェスティバルの様子は YouTube チャンネルでも LIVE 配信します!

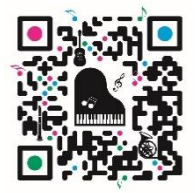

創造都市・浜松 ウェブサイトはこちら♪

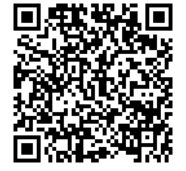

Facebook でも情報を 更新中です♪